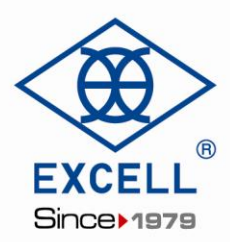

# User Manual Wireless Platform TM

© Excell Precision Limited 2017. All rights reserved Worldwide.

The information contained herein is the property of Excell Precision Limited and is supplied without liability for errors or omissions. No part may be reproduced or used except as authorized by contract or other written permission. The copyright and the foregoing restriction on reproduction and use extend to all media in which the information may be embodied.

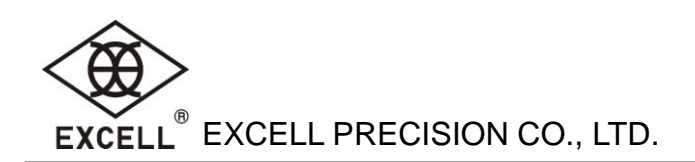

# **Table of Contents**

| 1. Appearence                                       | 2  |
|-----------------------------------------------------|----|
| 2. Power Supply                                     | 2  |
| 3. Aviation Connector PIN                           | 2  |
| 4. Before Use                                       | 3  |
| 5. Use TM With GoW/QoW                              | 3  |
| 6. Use TM With APP                                  | 3  |
| 6-1. Pairing For The First Time                     | 3  |
| 6-2. Calibration                                    | 4  |
| 7. Key Description                                  | 7  |
| 8. Other Functions                                  | 8  |
| 8-1. Delete The Device                              | 8  |
| 8-2. Change The Device Name                         | 9  |
| 8-3. Reading Specification Parameter                | 9  |
| 9. Ouput Format Under Pairing Mode In Excell Format | 10 |

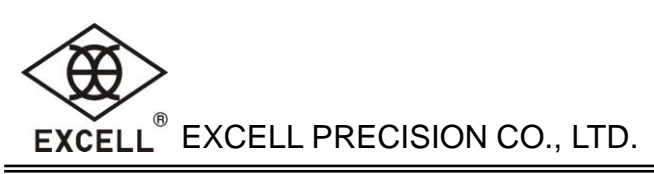

### 1. Appearence

A. Standard, Internal antenna

#### B. Option, External antenna

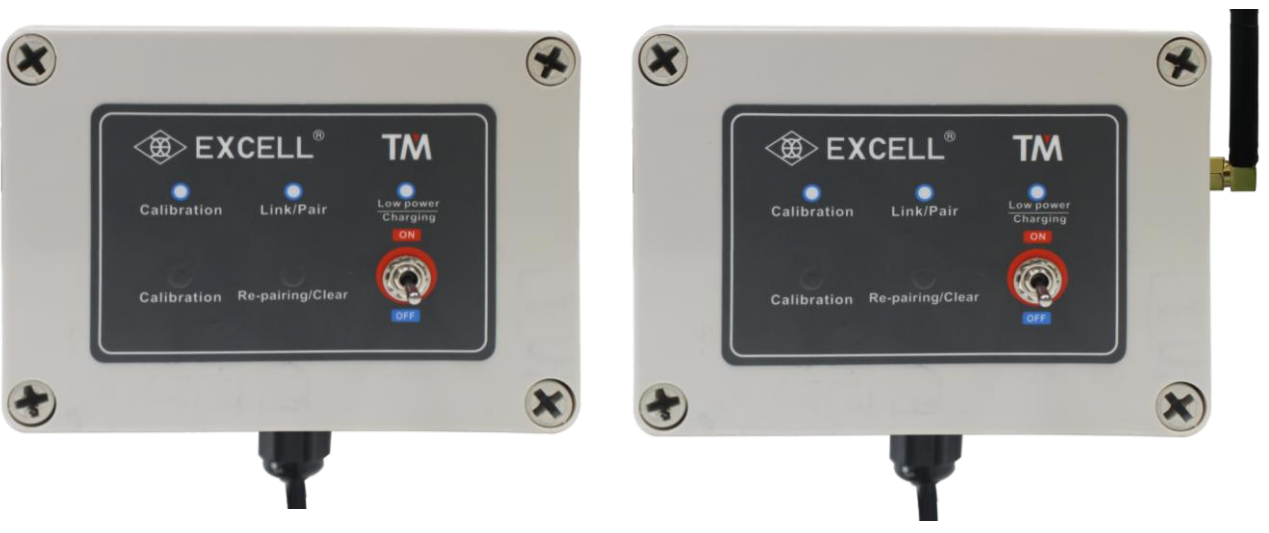

LED description

| Calibration LED           | Link/Pair LED                | Low Power/Charging LED                      |
|---------------------------|------------------------------|---------------------------------------------|
| LED on→Start to calibrate | LED on →Linking              | Red→Low power                               |
| LED flashing→Calibrating  | LED flashing→Pairing         | Green→Charging                              |
| LED off→Exit calibration  | LED off→Not<br>linked/paired | (Power on and Plug in)LED off→Fully charged |

Keys description

**Calibration**: Hold [Calibration] key until calibration LED flashing and then proceed to calibrate. **Re-pairing/Clear**: Hold [Re-pairing/Clear] key until Link/Pair LED flashing and then proceed to pair.

If pairing and calibration always fail for unknown reasons, please clear EEPROM:

Hold [Re-pairing/Clear] key and power on TM. Hold it until Link/Pair LED on for 3 sec and then off. Release [Re-pairing/Clear] key and Link/Pair LED flashes once to indicate that EEPROM has been cleared and return to the default settings.

# 2. Power Supply

Power selection and consumption

Lithium battery: DC 3.7V / 1500mAh

Adapter: Input: 100~240VAC (50~60Hz) Output: 12VDC 1A

| Status  | Power consumption | Battery life     |
|---------|-------------------|------------------|
| Working | About 38 mA       | About 70 hours   |
| Standby | About 1mA         | About 1600 hours |

#### Low Power Warning

When Low Power/Charging LED becomes red, please charge immediately.

#### 3. Aviation connector PIN

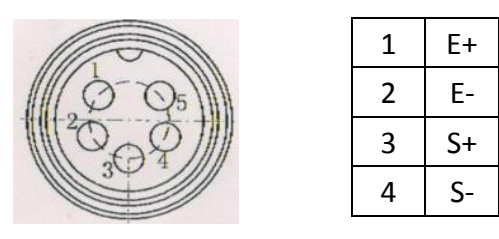

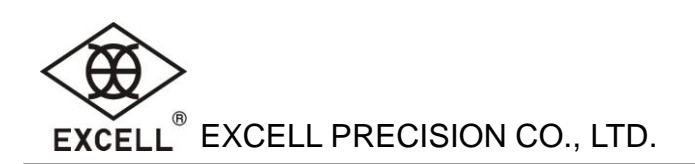

# 4. Before Use

- Ensure TM is powered on
- Ensure the antenna has been installed
- Ensure TM has connected to load cell or platform

# 5. Use TM with GoW/QoW

#### Pairing/Calibration

- Hold [Re-pairing/Clear] key until Link/Pair LED flashing.
- Press [Net] and [ON/OFF] keys together to enter self test mode. Press [Zero] or [Unit] key to select"06RePr" and then press [Tare/PT] key to pair. Link/Pair LED always on means pairing is successful, otherwise repeat<sup>2</sup>.
- Setting external AD value: Press [Zero] or [Unit] key to select "00 ESC" and then press [Tare/PT] key to exit. Press [Net] and [Zero] keys together to enter external function setting. Select [03 RS1] → [RS1 14]→[ExtAD]. Power off and press [Net] and [ON/OFF] key together to enter self test mode. Select [01 ADC] and press [Tare/PT] key to see whether TM and GoW/Qow connected. AD value changes follow the weight change which means they are connected.
- Specification Setting (See Specification Setting in GW/QW manual) After performing specification setting, it will default to use internal AD. Please repeat 3 to set to use external AD.
- Weight calibration (See Weight calibration in GW/QW manual).
- **6** To end calibration mode, press [Calibration] key for 3 secs until calibration LED off.

# 6. Use TM with APP

## 6-1. Pairing for the first time

1. Hold [Re-pairing/Clear] key until Link/Pair LED flashing.

2. Add device

Run the APP and select [SETTING] menu

- Click [Setting Scale] and enter add device page.
- Oclick [ADD] to add new device and Bluetooth starts scanning for new device.
- Click the desired device to add.

• Return to add device page and the new device is added to the list while its MAC address apprear the bottom.

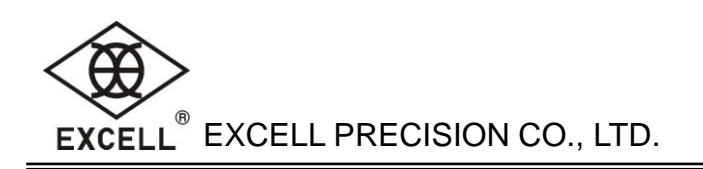

| e 0 🕯 🖆               | ۲ | 2   | Ð | •                 | 3             | ۲                                     | 4                                | Ð       |
|-----------------------|---|-----|---|-------------------|---------------|---------------------------------------|----------------------------------|---------|
| WEIGHT SETTING        |   | ADD |   | ExBLE-P           | N PERSONAL OF |                                       | ADD                              |         |
| EFFE<br>Setting Scale |   |     |   | 7C EC 79:6D:5C:0F |               | ExBLE-P<br>7C:EC:79:6D:5C<br>Append I | 1:0F<br>Device: > 7C:EC:79:6D:51 | COF « H |

3 . Connect the Device

Run the APP and select [WEIGHT] menu

- Click [Platform no] to enter device list.
- Click the device to be connected.
- Once connected, weight value and device name display on app.

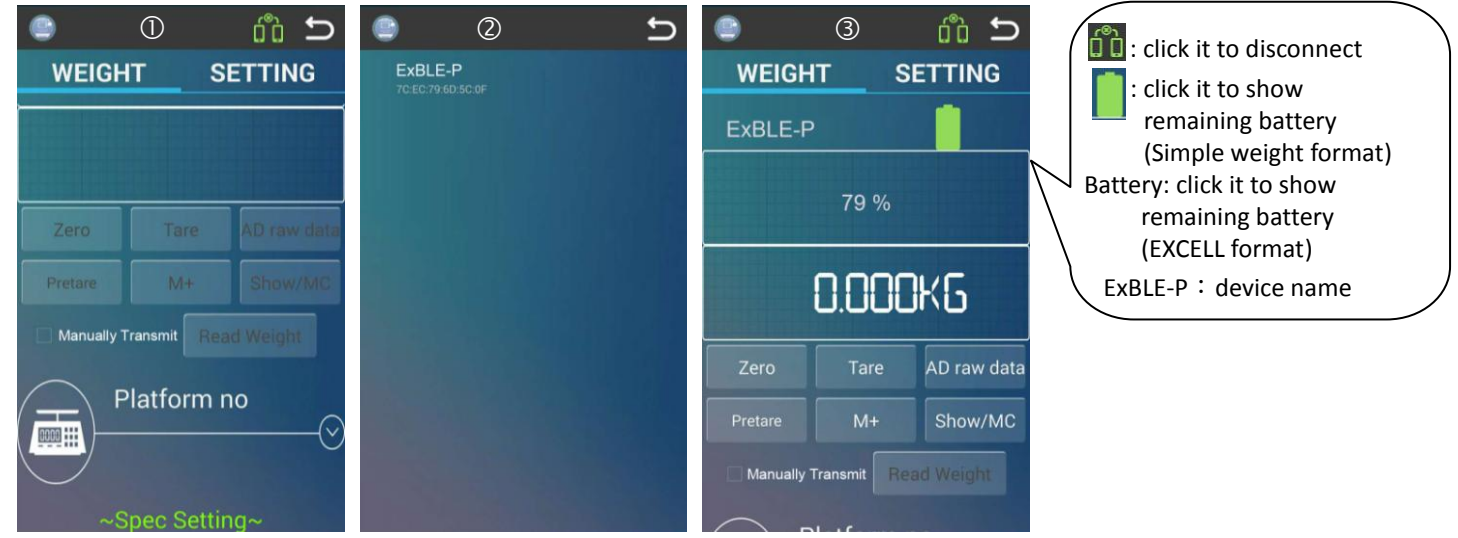

4. Link/Pair LED always on means pairing is successful. It is not need to re-pair for next start. If

connecting TM with other new android device, please repeat 1~4.

5. After connecting, "NO CAL" shows up that means no calibration data. Please calibrate.

## 6-2. Calibration

- 1. Hold [Calibration] key until calibration LED flashing.
- 2. Add device
- Run the APP and select [SETTING] menu
- Click [Setting Scale] and enter add device page.
- Oclick [ADD] to add new device and Bluetooth starts scanning for new device.
- Click the desired device to add.

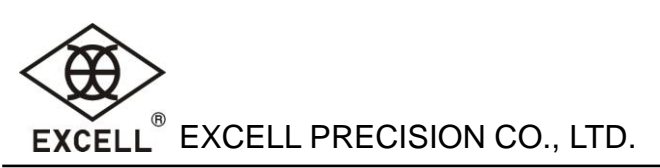

• Return to add device page and the new device is added to the list while its MAC address apprear the bottom.

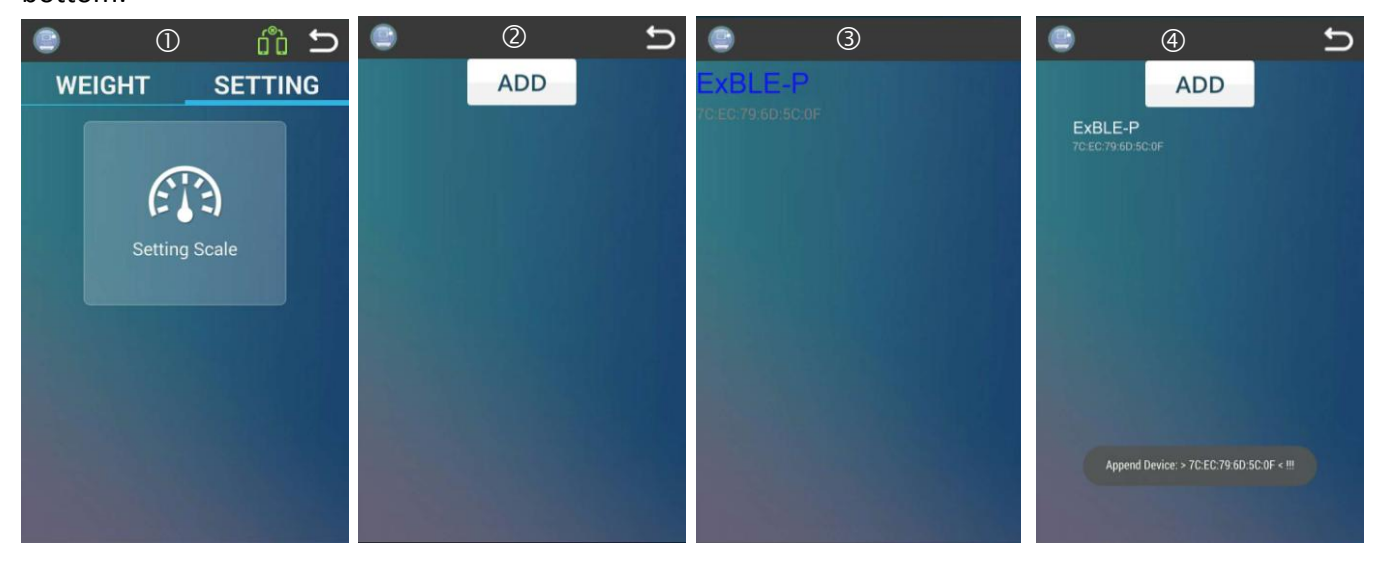

3 . Connect the Device

Run the APP and select [WEIGHT] menu

- Click [Platform no] to enter device list.
- Click the device to be connected.
- Once connected, weight value and device name display on app.

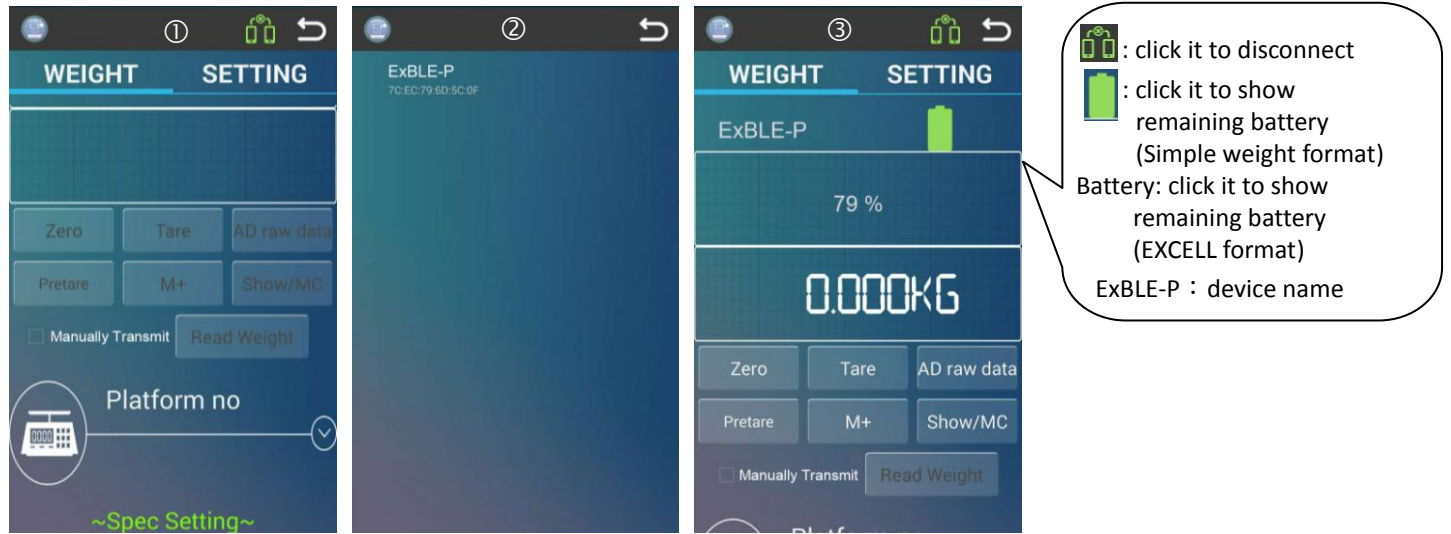

- 4. Link/Pair LED always on means pairing is successful.
- 5. Specification Setting

After connecting TM and APP, calibration parameter can be set.

| Unit Selection          | Select a unit (mg,g,kg,t,oz,lb)                 |
|-------------------------|-------------------------------------------------|
| Мах. сар                | Entering the maximum capacity                   |
| Division Selection      | Select division (1,2,5,10)                      |
| Decimal Point Selection | Select numbers of decimal points                |
| Resolution              | Max. cap/division                               |
| Max. Show               | No need to enter. Value = Max. cap + 9*division |

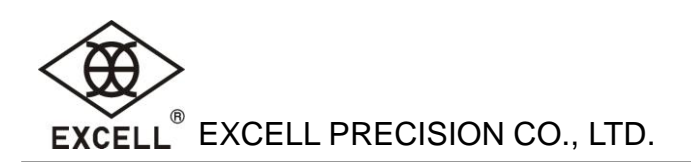

| Cal. Weight                | Entering calibration weight (≤ Max. Capacity)            |
|----------------------------|----------------------------------------------------------|
| Linearity Segment          | Select numbers of segments                               |
| Zero Track (D)             | Entering Zero Tracking range                             |
| Zero Key Range (+/- %)     | [ZERO] key range                                         |
| Initial Zero Range (+/- %) | Entering Initial Zero Range                              |
| Calbrating G               | Entering G value used in verification (default: 9.18914) |
| Used Area G                | Entering local G value (default: 9.18914)                |

6. Linearity Calibration/ Calibration

Run the APP and select [WEIGHT] menu

- After <u>5. Specification Setting</u>, click [Calibration Start] to start linearity calibration.
- (If Linearity Segment set as 0,only do ⑤~⑦)
- O No load on platform, click [Confirm].
- Place 1/2 of Max. Capacity of weight on platform and click [Confirm].
- Place Max. Capacity of weight on platform and click [Confirm].
- Start weight calibration. Remove the weight on platform and click [Confirm].
- **6** Place Max. Capacity of weight on platform and click [Confirm].
- Remove the weight on platform and click [Confirm] to finish calibration.

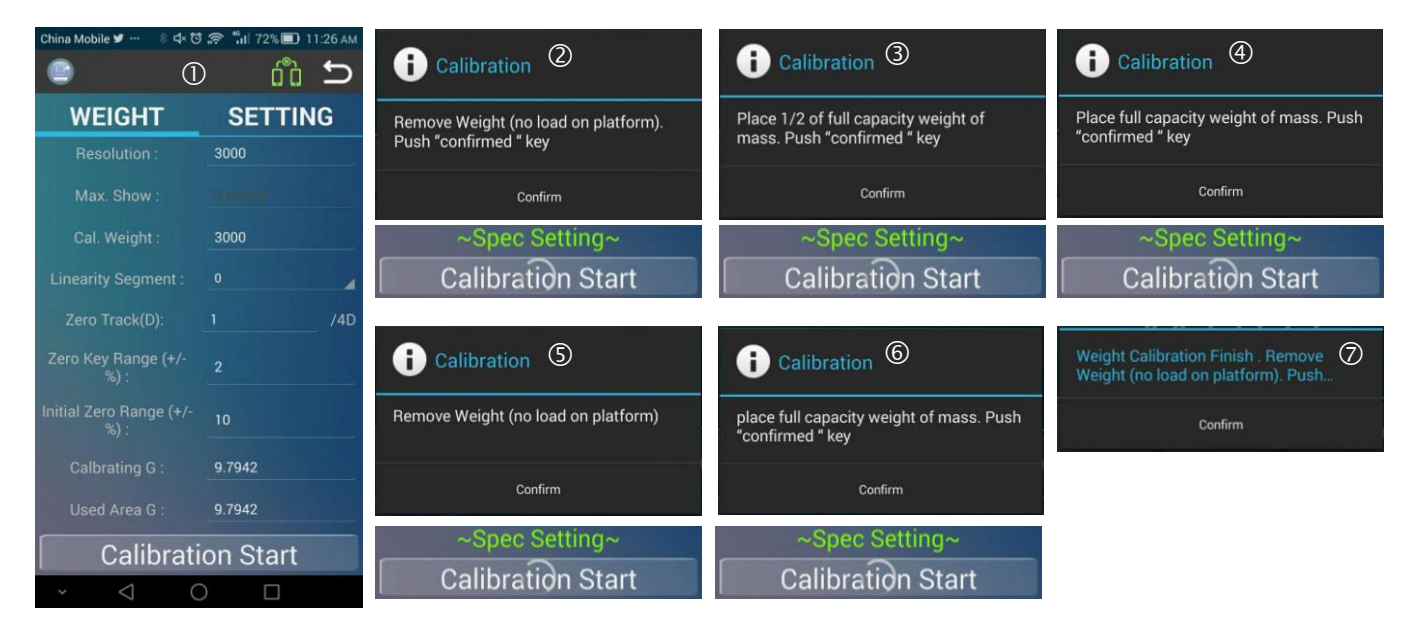

7. To end calibration mode, press [Calibration] key for 3 secs until calibration LED off.

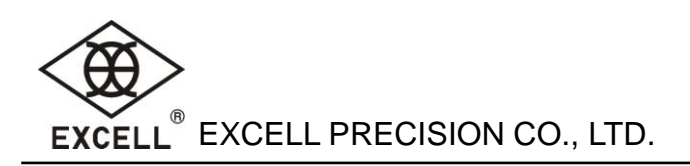

# 7. Key Description

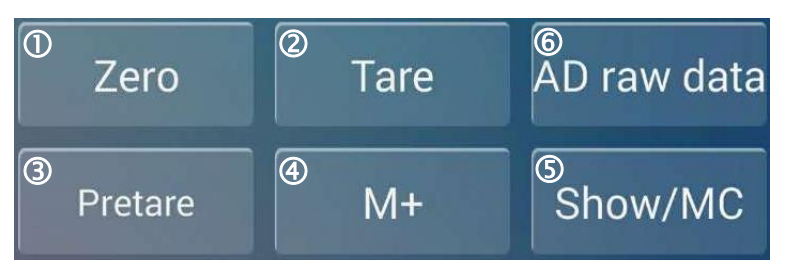

- Stable: weight shows in "white", Unstable: weight shows in "black"
- Zero key: When the weight is stable and is not zero, click this key to zero the scale.
- Tare key: Place the object on the platform. After the weight is stable, click this key to deduct the weight. Remove the object, it displays the negative weight.
- Pretare key: when the weight is zero and stable, click this key to set pretare value. Enter value that is less than and equal to Max. capacity. (see picture 1) and then click [CONFIRM] to perform pretare. (see picture2)

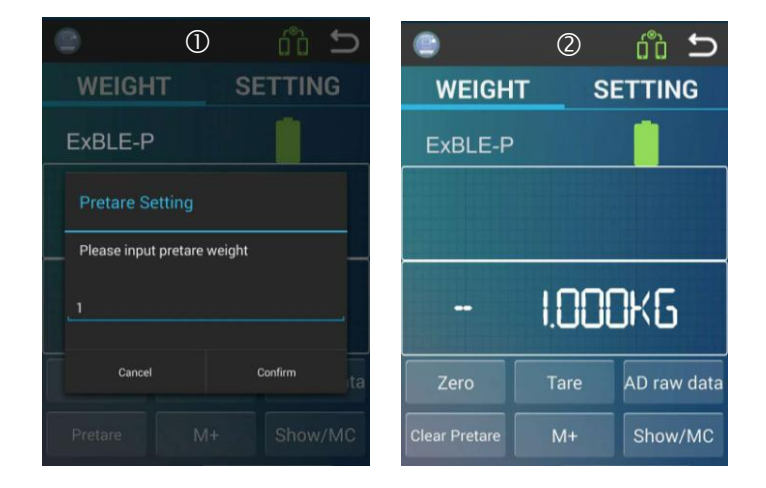

- M+ key: Place the object on the platform and click [M+] to accumulate. When "ACC OK" appears that means finishing accumulation. When accumulate the weight, the weight should be stable and not be zero.
- SHOW/MC key: After accumulation, click this key to dispay current total accumulation. Click [Clear] to clear the value.

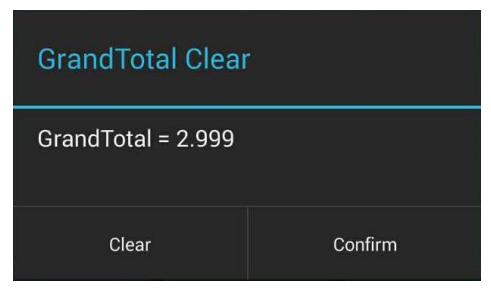

| i Notify Setting                                                     |                           |  |  |  |  |  |
|----------------------------------------------------------------------|---------------------------|--|--|--|--|--|
| Status:                                                              |                           |  |  |  |  |  |
| Temporary                                                            | O Permanent               |  |  |  |  |  |
| Display selection for AD:                                            | Display selection for AD: |  |  |  |  |  |
| <ul> <li>Unfiltered</li> </ul>                                       |                           |  |  |  |  |  |
| Filtered                                                             |                           |  |  |  |  |  |
| Filtered and Linearized                                              | Filtered and Linearized   |  |  |  |  |  |
| <ul> <li>Filtered, linearized and temperature-compensated</li> </ul> |                           |  |  |  |  |  |
| Display selection for Weight:                                        |                           |  |  |  |  |  |
| EXCELL format                                                        |                           |  |  |  |  |  |
| Simple weight format                                                 |                           |  |  |  |  |  |
| Cancel                                                               | Confirm                   |  |  |  |  |  |

# 8. Other Functions

## 8-1. Delete the Device

Run the APP and select [SETTING] menu

- Click [Setting Scale] and enter add device page.
- Press and hold the device for removal until the dialouge shows up.
- Click [Delete] to delete the device.
- The device will be deleted from the list.

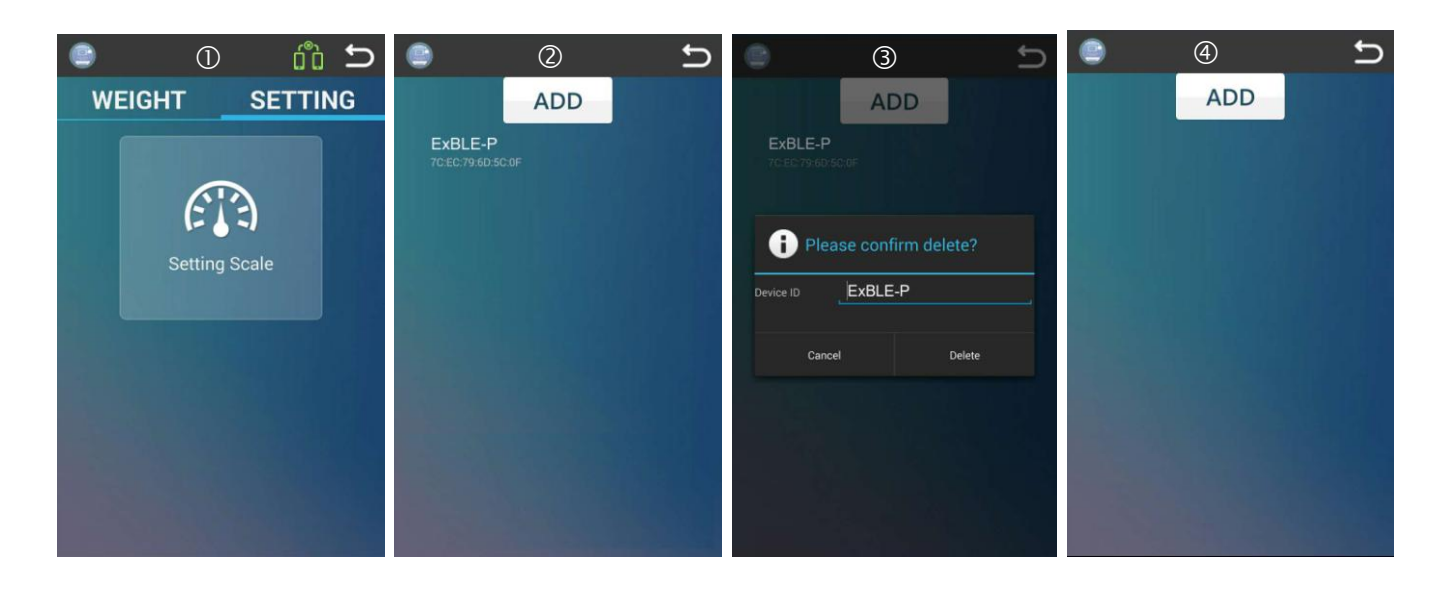

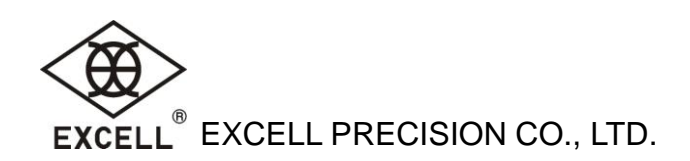

## 8-2. Change the Device Name

After connecting TM and APP, run the APP and select [WEIGHT] menu

• Press and hold the device name such as "18630811" until the dialouge shows up. E.g "ExBLE-P"

• Enter the new device name and click [Confirm].

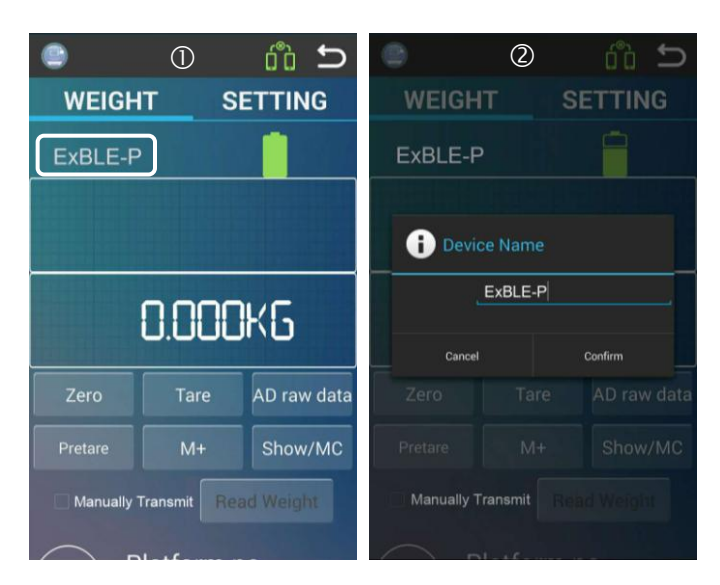

#### 8-3. Reading Specification Parameter

After connecting TM and APP, click [Read SPCE] to read parameter.

| ۰                            | C m                                     |                              |       |                     |          |
|------------------------------|-----------------------------------------|------------------------------|-------|---------------------|----------|
| WEIGHT                       | SETTING                                 |                              |       |                     |          |
| Platfo                       | rm no<br>────────────────────────────── |                              |       |                     |          |
| ExB                          | LE-P                                    | Read                         | ling… | F                   | inish    |
| ~Spec S                      | Setting~                                | ~Spec Setting~               |       | ~Spec S             | Setting~ |
| Read                         | SPCE                                    | Read                         | SPCE  | Read                | SPCE     |
| Unit Selection :             |                                         | Unit Selection :             |       | Resolution :        | 3000     |
| Max. cap ;                   |                                         | Max. cap :                   |       | Max. Show :         |          |
| Division Selection :         | 1                                       | Division Selection :         | 1     | Cal. Weight :       | 3000     |
| Decimal Point<br>Selection : | 0                                       | Decimal Point<br>Selection : | 0     | Linearity Segment : |          |
| Resolution :                 |                                         | Resolution :                 |       | Zero Track(D):      | /4D      |

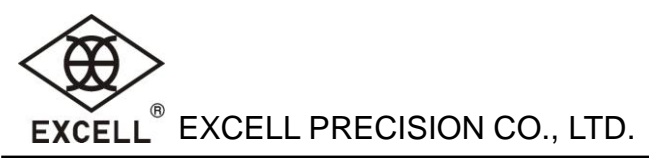

# 9. Ouput Format Under Pairing Mode In EXCELL Format

Transmission Format (20 Bytes):

| Status1 , Status2 , ± Weight(Decimal point) U | nit | CR | LF |  |
|-----------------------------------------------|-----|----|----|--|
|-----------------------------------------------|-----|----|----|--|

| Data                  | Description    |                                     |           |  |  |  |
|-----------------------|----------------|-------------------------------------|-----------|--|--|--|
|                       | character      | status                              |           |  |  |  |
| Status1               | ST             | Stable                              | Stable    |  |  |  |
| (2 Bytes)             | US             | Unstable                            |           |  |  |  |
|                       | OL             | Plus OL/Mi                          | nus OL    |  |  |  |
|                       | NT             | Net weight                          |           |  |  |  |
|                       | GS             | Gross weig                          | ht        |  |  |  |
| Chatura D             | TR             | Tare weight                         | t         |  |  |  |
| Statusz               | РТ             | Pretare wei                         | ight      |  |  |  |
| (2 Bytes)             | RT             | Read Tare                           | Read Tare |  |  |  |
|                       | RP             | Read PreTare                        |           |  |  |  |
|                       | BA             | Read Battery                        |           |  |  |  |
| ±                     | Positive or ne | egative (1 Bytes)                   |           |  |  |  |
| Weight(Decimal point) | Weight inclu   | it including decimal point(8 Bytes) |           |  |  |  |
|                       | Unit (3 Bytes  | 25)                                 |           |  |  |  |
|                       | 1. <sp></sp>   | <sp></sp>                           | <sp></sp> |  |  |  |
|                       | 2. <sp></sp>   | m                                   | g         |  |  |  |
|                       | 3. <sp></sp>   | <sp></sp>                           | g         |  |  |  |
| Unit                  | 4. <sp></sp>   | k                                   | g         |  |  |  |
|                       | 5. <sp></sp>   | <sp></sp>                           | t         |  |  |  |
|                       | 6. <sp></sp>   | 0                                   | Z         |  |  |  |
|                       | 7. <sp></sp>   | l b                                 |           |  |  |  |
| CR LF                 | 0x0D 0x0A (2   | Bytes)                              |           |  |  |  |

#### Receive Format:

| Status                             | Command(ASCII) | Command(HEX)                  | Description                    |
|------------------------------------|----------------|-------------------------------|--------------------------------|
|                                    | MZ             | 0x4D 0x5A 0x0D 0x0A           | Zero                           |
| setting MT<br>PT <number></number> |                | 0x4D 0x54 0x0D 0x0A           | Tare                           |
|                                    |                | 0x50 0x54 <6 Bytes> 0x0D 0x0A | Set pretare                    |
|                                    |                |                               | Number: 000000~999999(6 Bytes) |
|                                    | RW             | 0x52 0x57 0x0D 0x0A           | Transmission(single)           |
| roading                            | RP             | 0x52 0x50 0x0D 0x0A           | Read Pretare value             |
| reading                            | RT             | 0x52 0x54 0x0D 0x0A           | Read tare value                |
|                                    | RB             | 0x52 0x42 0x0D 0x0A           | Read remaining battery status  |